### 순환자원정보센터

## 전자수의 매뉴얼

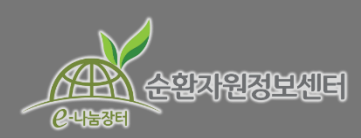

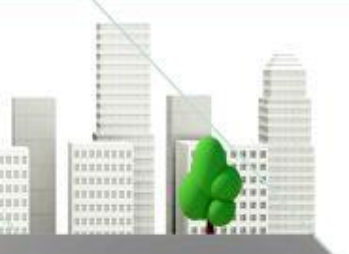

**a** 032-590-4242~4

Ver. 20180828

### ● 전자수의 매뉴얼 목차

0. 전자수의 매뉴얼 목차 - P2 1. 전자수의 공고 등록 (공고자) - P3 2. 내 공고 확인 (공고자) - P13 3. 공고제출 회수 (공고자) - P14 4. 공고 취소 (공고자) - P15 5. 견적 참가 (공고 참가자) - P16 6. 내 견적 확인 (공고 참가자) - P24 7. 내 견적 취소 (공고 참가자) - P25 8. 견적 개봉 (공고자) - P26 9. 수의시담 (공고자) - P28 10. 수의시담 (공고 참가자) - P31

11. 수의시담 (공고자) - P37 12. 견적 개봉 결과 - P43 13. 전자수의조서 - P44

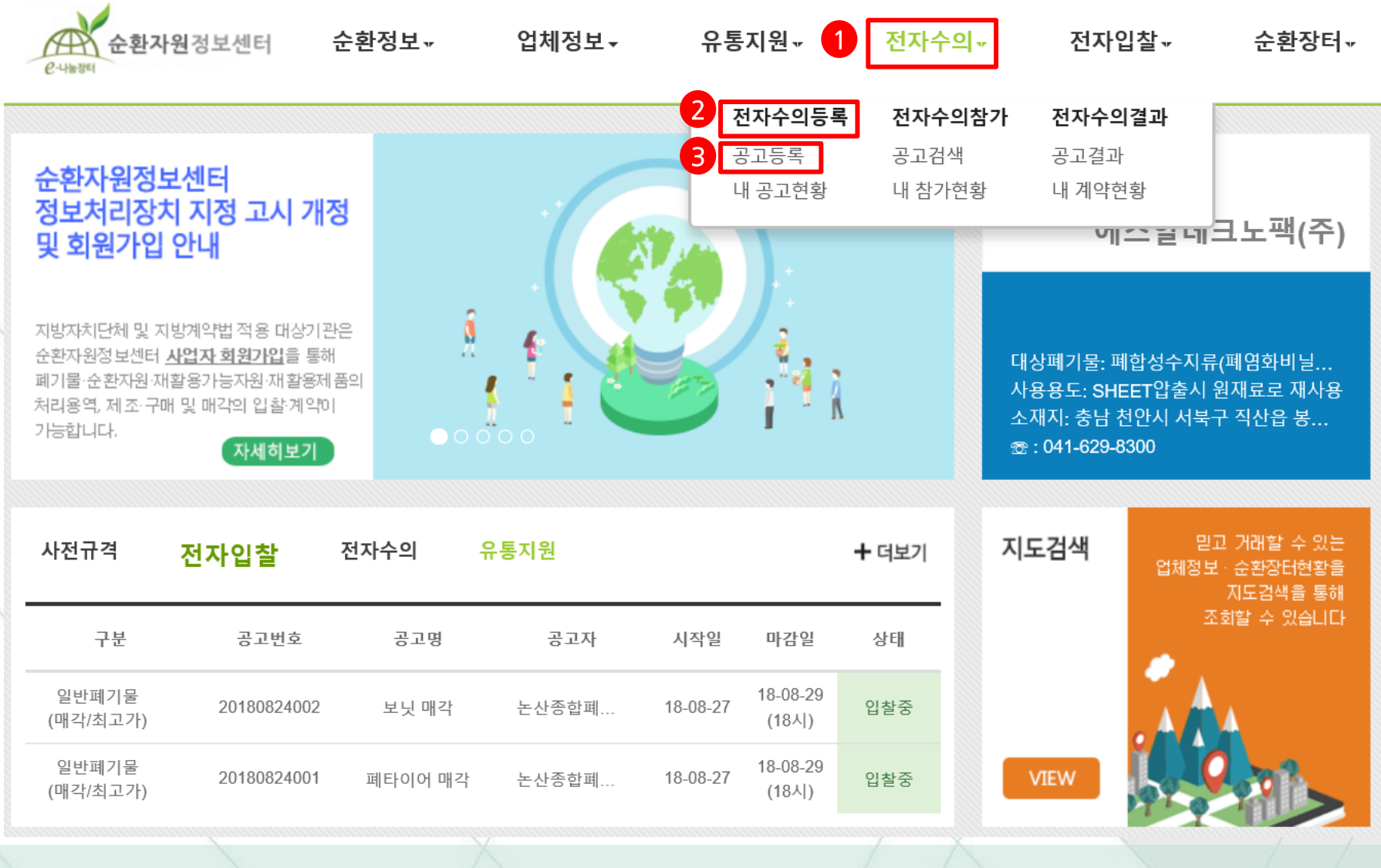

① 전자수의 → ② 전자수의등록 → ③ 공고등록 클릭

#### (공고기간 예시 : 견적서 제출마감일 전일부터 기산하여 3일 이상)

\* <공고일정> 마감 일시는 공고기관의 규정에 따라 설정한다.

▶ 기본사항 및 공고일정 입력한다.

| *공고시작일시 | 18 🗸 시 | *공고제출일 |
|---------|--------|--------|
| *공고마감일시 | 18 🗸 시 |        |

공고일정

| 기본사항     |                                                                |
|----------|----------------------------------------------------------------|
| *공고번호    | ★ 공고등록 입력을 다 마친 후<br>하단의 임시저장을 클릭하면 자동 생성 업체명/대표자 테스트_업체 / 이시진 |
| *공고명     |                                                                |
| *물품분류    | ▶테고리 1단계 	 ▶ 카테고리 2단계 	 ▶ 카테고리 3단계 	 ▶                         |
| *담당자     | 홍길동 <b>★ 담당자 연락처</b> 032 ✔ - 590 - 4244                        |
| *담당자 휴대폰 | 010 ✔ 1234 5678 ※ 공고개찰 / 수의시담 중 문자알림 서비스를 위함, 확인 및 정확히 입력요망    |

🔺 / 전자수의 / 전자수의등록 / 전자수의 공고등록

\* 기타제한은 국가계약법 시행령 제12조에 따른 참가자격을 기재할 수 있다.

\* 지역제한·업종제한은 3개까지 선택 가능하다.

▶ [제한 전자수의]은 지역제한, 업종제한을 선택할 수 있으며, 라디오버튼을 선택하면 테이블이 생성된다.

|         |                  | 매각 (최고가)<br>매인 (최저가) |                        | 에만이구                                                                                                    | 0 20 O MB | 0 4 8 |  |
|---------|------------------|----------------------|------------------------|----------------------------------------------------------------------------------------------------|-----------|-------|--|
|         | 기타사항             | 흥벽 (최저가)             |                        |                                                                                                    |           |       |  |
| 견       | 적방식에서 <b>매</b> 2 | <b>(최고가), 매입(</b> 초  | 저가), 용역(최              | <b>저가)</b> 중 견적구·                                                                                               | 분을 선택한다.  |       |  |
| <u></u> |                  |                      |                        | <u> </u>                                                                                                    |           |       |  |
|         | 견적방식             |                      |                        |                                                                                                    |           |       |  |
|         | *견적구분            | 매각 (최고가)             | ~                      | *제한여부                                                                                                    | ○ 일반      | ○ 지명  |  |
|         | *제한사항 선택         | 🗹 지역제한 🛛 업종          | 5제한                    |                                                                                                    |           |       |  |
|         | *참여가능 지역         | 선택                   | <ul> <li>✓</li> </ul>  | El constante de la constante de la constante de la constante de la constante de la constante de la constante de | ✔ 선택      | ~     |  |
|         | *참여가능 업종         | 선택                   | <ul> <li>선택</li> </ul> | Щ.                                                                                                    | ✔ 선택      | ~     |  |
|         | 기타사항             |                      |                        |                                                                                                    |           |       |  |
|         | X                |                      |                        |                                                                                                    |           |       |  |

() 이바

○ 제하

() 지명

견적방식

\* 겨저구브

### 전자수의 공고 등록 (공고자)

#### ▶ [입력] 버튼을 클릭하여 업체를 검색하여 선택한다. (업체지명은 6개까지 선택이 가능)

| *견적구분 | 매입 (최저가)    | × ×               | 제한여부 〇 일반                                                                                                 | ○ 제한 ● 지                                                                                      | в                                                                       |
|-------|-------------|-------------------|----------------------------------------------------------------------------------------------------|-----------------------------------------------------------------------------------------------|-------------------------------------------------------------------------|
| *업체지명 | (주)한국환경산업개발 | 취소 (주)대한자원        | 취소                                                                                                    | (유)중앙환경                                                                                       | 취소                                                                      |
| 기타사항  |             |                   | ⊘ https://www.re.or.kr/ - 순환지 > 지명업체 검색 (입력                                                               | ⊦원정보센터 - Internet F<br>【:4번】                                                                  | Explorer — 🗆                                                            |
|       |             | $\langle \rangle$ | <u> 연체건색</u> 입차                                                                                           | 명 🗸 자원                                                                                        | 건생                                                                      |
|       |             |                   | "업체명, 사업자번호<br>사업자등록번호를<br>※ 지명업체는 정보센터                                                                   | 혹은 회원ID를 통해 지<br>로 조회 시 숫자만 입력<br>에 사업자회원으로 가                                                 | 지명업체를 찾으세요."<br>하시기 바랍니다.<br>입 시에만 조희/선택가능                              |
|       |             |                   | "업체명, 사업자번호<br>사업자등록번호로<br>※ 지명업체는 정보센터<br>업체명                                                            | 혹은 회원ID를 통해 지<br>로 조회 시 숫자만 입력<br>에 사업자회원으로 가<br>대표자                                          | 지명업체를 찾으세요."<br>하시기 바랍니다.<br>입 시에만 조회/선택가능<br>사업자등록번호                   |
|       |             |                   | "업체명, 사업자번호<br>사업자등록번호로<br>※ 지명업체는 정보센터<br>업체명<br>(사)한국아이티복지진흥원<br>순환센터                                   | 혹은 회원ID를 통해 지<br>로 조회 시 숫자만 입력<br>에 사업자회원으로 가<br>대표자<br>! 자원 <sub>정**</sub>                   | 지명업체를 찾으세요."<br>합하시기 바랍니다.<br>입 시에만 조희/선택가능<br>사업자등록번호<br>선택            |
|       |             |                   | "업체명, 사업자번호<br>사업자등록번호로<br>※ 지명업체는 정보센터<br>업체명<br>(사)한국아이티복지진흥원<br>순환센터<br>(사)한국자동차자원순환혈                  | 혹은 회원ID를 통해 자<br>로 조회 시 숫자만 입력<br>에 사업자회원으로 가<br>대표자<br>! 자원 <sub>정**</sub>                   | 지명업체를 찾으세요."<br>하시기 바랍니다.<br>입 시에만 조회/선택가능<br>사업자등록번호<br>선택<br>선택       |
|       |             |                   | "업체명, 사업자번호<br>사업자등록번호로<br>※ 지명업체는 정보센터<br>업체명<br>(사)한국아이티복지진흥원<br>순환센터<br>(사)한국자동차자원순환혈<br>(사용안함)경남자원(주) | 혹은 회원ID를 통해 자<br>로 조회 시 숫자만 입력<br>에 사업자회원으로 가<br>대표자<br>! 자원 <sub>정**</sub><br>! 회 이**<br>박** | 다명업체를 찾으세요."<br>장사기 바랍니다.<br>입 시에만 조회/선택가능<br>사업자등록번호<br>선택<br>선택<br>선택 |

전자수의 공고 등록 (공고자)

#### ▶ 선식가격에서 공액과 [단가] 신택이 가증아며 기순에 따라 가격성모들 입력한다.

| 1                | 전자       | 수의 공고 등록                                                                | (공고자)                         |                |   |
|------------------|----------|-------------------------------------------------------------------------|-------------------------------|----------------|---|
|                  | 견적가격     |                                                                         |                               |                |   |
|                  | *가격구분    | ◉ 총액 ○ 단가                                                               | *예정가격 설정 미설정                  | ~              |   |
|                  | 공고물품수량   | 100 Ton 🗸                                                               |                               |                |   |
| ▶ 견 <sup>2</sup> | 적가격에서 예정 | 가격 <b>[미설정]</b> 시 물품수량만 입                                               | 력한다.                          |                |   |
|                  |          |                                                                         |                               |                |   |
|                  | *가격구분    | ◉ 총액 ○ 단가                                                               | <b>★예정가격 설정</b> 설정            | ~              |   |
|                  | *가격정보    | 예정가격 1,000,000 (원) 국                                                    | È량 10 Ton ✔                   |                |   |
|                  |          | ○ 공개 ○ 비공개 ※ 비공개 시 공고참가져                                                | 자 열람불가, 공고자는 최종제출 후 열람불가 및 공고 | 그마감 후 열람가능     |   |
| ▶ 견?             | 적가격에서 예경 | 헝가격 <b>[설정]</b> 시 기준에 따라                                                | 예정가격과 물품수량을 입력한더              | ł./            |   |
|                  | *가격구분    | ○ 총액 ◉ 단가                                                               | *예정가격 설정 설정                   | ~              | / |
|                  |          | 예정가격 1,000,000 (원/단위                                                    | ) X 수량 10 Ton ✔ =             | 10,000,000 (원) |   |
|                  | *가격정보    | <ul> <li>● 공개</li> <li>○ 비공개</li> <li>※ 비공개</li> <li>시 공고참가자</li> </ul> | 가 열람불가, 공고자는 최종제출 후 열람불가 및 공고 | L마감 후 열람가능     |   |
|                  | *견적하한 설정 | 설정 🗸 예정가격 대비 견적하한률                                                      | 90 % 〇 공개 💿 비공개 💥 비공개 시 공급    | 1참가자 열람불가      |   |
| ► 717            | 정가격에서 초여 | ᅄᇺ <b>ᄕᆣᆉᆡ</b> 서태이 가느치며 -                                               | 기즈에 따라 가겨저버르 이려하다             |                |   |

\* 물품등록은 공고번호 테이블에 저장됨으로, 임시저장 하여 공고번호 생성 후 물품등록 한다.

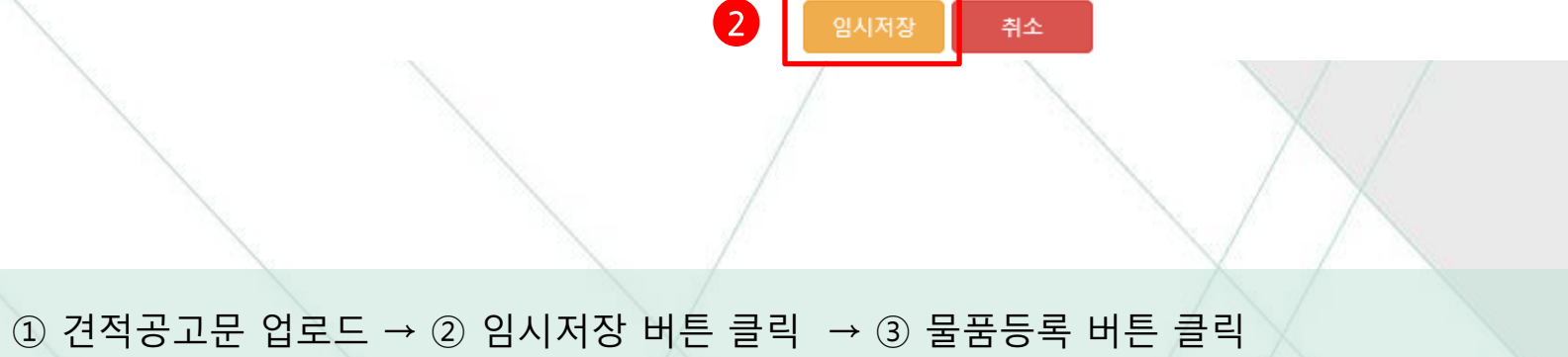

|   | 견적공고문 |         |      |                |     |               |
|---|-------|---------|------|----------------|-----|---------------|
| - |       | 문서명     |      |                | 파일명 |               |
|   |       | 1 견적공고문 |      |                |     | 찾아보기          |
|   | 물품등록  |         | 1.7% |                |     | <b>3</b> 물품등록 |
| - |       | 물품번호    |      |                | 물품명 |               |
|   |       |         |      | 조회된 데이터가 없습니다. |     |               |

#### > 공고물품 등록

| *물품분류                      | 압수폐기물                                                          | ♥ 폐전기전자제품류 ♥ 🕫                                             | 가테고리 3단계 🗸       |
|----------------------------|----------------------------------------------------------------|------------------------------------------------------------|------------------|
| ★이미지(상세1)                  |                                                                | 찾아보기                                                       |                  |
| *이미지(상세2)                  |                                                                | 찾아보기                                                       |                  |
| *이미지(상세3)                  | Γ                                                              | 찾아보기                                                       |                  |
| 중질인증서 이미지1<br>독움 + 9pt + 가 | 인증종류 선택<br>환경표지 인증<br>우수재활용(GR) 인증<br>순환골재 품질인증<br>고형연료제품 품질인증 | 찾아보기       추가     취소       물 물 들 들 줄     필 표 (() URL ※ ()) | ٩                |
|                            |                                                                |                                                            |                  |
|                            |                                                                |                                                            |                  |
|                            |                                                                |                                                            |                  |
|                            |                                                                | ◆ 입력창 크기 조결                                                | Editor HTML TEXT |
|                            |                                                                |                                                            |                  |

#### <물품등록>

- 물품분류는 기존에 입력된 내용을 불러온다
- ② 이미지는 각각 다른 각도의 사진을 입력하여 성상 등이 자세히 설명될 수 있도록 함
- ③ 품질인증서 이미지를 선택
   → 찾아보기에서 인증서
   이미지를 업로드 한다.
- ④ 제품설명은 상세하게(사진 포함) 설명하여 참가자가 물품을 충분히 알 수 있도록 한다.
- ⑤ 하단 부가정보 입력은 선택 사항이다.

⑥ 등록을 클릭하면 완료

견적공고문

|        | 문서당        | й<br>0    | 파일명                       |         |      |  |
|--------|------------|-----------|---------------------------|---------|------|--|
|        | 견적공고       | 1문        | 🖉 20160126_131854.jpg     |         | 찾아보기 |  |
| 물품등록   | 로          |           |                           |         | 항목삭제 |  |
|        | 물품번호       |           |                           | 물품명     |      |  |
|        | 108        |           |                           | 123     |      |  |
|        |            | 임시저장      | 최종제출 임시저장 삭제              | 목록      |      |  |
|        |            |           |                           |         |      |  |
| • 상품등록 | 록을 완료한 후 성 | 상품명을 클릭하여 | 며 등록한 물품을 확인 <sup>1</sup> | 할 수 있다. |      |  |

🔪 공고물품 수정

| * 코모 입                                             | 123                                             |                                        |                              |            |   |
|----------------------------------------------------|-------------------------------------------------|----------------------------------------|------------------------------|------------|---|
| *물품분류                                              | 압수폐기물                                           | ✓ 폐전                                   | 기전자제품류                       | ▶ 카테고리 3단계 | ~ |
| ★이미지(상세1)                                          |                                                 |                                        | 찾아보기                         | 업로드 이미지보기  |   |
| ★이미지(상세2)                                          |                                                 |                                        | 찾아보기                         | 업로드 이미지보기  |   |
| ★이미지(상세3)                                          |                                                 |                                        | 찾아보기                         | 업로드 이미지보기  |   |
| 품질인증서 이미지1                                         | 환경표지 인증                                         | ✓ 추가                                   | 찾아보기           취소         보기 |            |   |
| 돈음 · 9pt · <b>7</b><br>괜찮은 물건입니다.<br>자세한 사항은 문의 부탁 | ▶ <u>간</u> 개 <mark>과 간 * </mark> ♥ ▼ 기<br>탁드리며, | P <sup>1</sup> ⊃F <sup>2</sup> ≣ ≣ ≣ ≣ |                              | URL 🔆 🛄 Q  |   |
|                                                    |                                                 |                                        |                              |            |   |
|                                                    |                                                 |                                        |                              |            |   |
|                                                    |                                                 |                                        |                              |            |   |

▶ 업로드 이미지 보기를 클릭하면 이미지를 확인할 수 있다.

#### ② 범용 또는 공단발급 올바로 인증서 전자서명으로 최종 제출한다.

공고문 [최종제출] 버튼 클릭

견적공고문

|      | 문서명    |                      | 파일명                                                        |
|------|--------|----------------------|------------------------------------------------------------|
|      | 견적공고문  | Ø 20160126_131854.jp | 인증서 선택 (Ver 2.1.3.2584) ×                                  |
|      |        |                      | SignKorea><br>(주)코스홈 공인인중센터                                |
| 물품등록 |        |                      | 저장매체 선택                                                    |
|      | 물품번호   |                      | 이동디스크 보안토콘 저장토콘 하드디스크 인증서찾기                                |
|      | 108    |                      | - 2 2016.11.23 인증불가 yessignCA<br>2018.01.13 인증불가 yessignCA |
|      |        | •                    | 중한국환경공단 2017.02.28 가능(범용) SignKorea C<br>> ↓               |
|      |        | 임시저장 최종제출 임시자        | 이상 삭제           인증서 비밀번호<br>(대소문자 구분)                      |
|      | $\sim$ |                      | 내용보기 확인 취소                                                 |
|      |        |                      |                                                            |
|      |        |                      |                                                            |

### 전자수의 공고 등록 (공고자)

#### \* 공고명을 클릭하면 공고현황 확인 가능

**2** 내 공고 확인 (공고자)

#### ▶ 전자수의 → 전자수의등록 → **[내 공고현황]**에서 본인이 공고한 목록을 확인할 수 있다.

| 순환자원정보센터 순확<br>인사동장비                                                                                                    | 완성보ᆓ 업제성보ᆓ            | 유통지원ㅠ                                 | 선사수의≖          | 선자입잘᠃                                                                  | 순환상터₩                                |
|----------------------------------------------------------------------------------------------------|-----------------------|---------------------------------------|----------------|------------------------------------------------------------------------|--------------------------------------|
|                                                                                                    |                       | 전자수의등록                                | 전자수의참가         | 전자수의결과                                                                 |                                      |
| 순환자원정보센터<br>정보처리장치 지정 고시 개정<br>및 회원가입 안내                                                                                                   |                       | 공고등록<br>내 공고현황                        | 공고검색<br>내 참가현황 | 공고결과<br>내 계약현황<br><b>에 ^^ 걸 네</b>                                      | 크노팩(주)                               |
| 지방자치단체 및 지방계약법 적용 대상기관은<br>순환자원정 보센터 <u>사업자 회원가입</u> 을 통해<br>폐기물·순환자원·재활용가능자원·재활용제품의<br>처리용역, 제조·구매 및 매각의 입찰·계약이<br>가능합니다.<br><b>자세히보기</b> |                       |                                       | [<br>]<br>     | 내상폐기물: 폐합성수지<br>\\용용도: SHEET압출시<br>\\재지: 충남 천안시 서북<br>☞ : 041-629-8300 | 류(폐염화비닐<br>원재료로 재사용<br>구 직산읍 봉       |
| 사전규격 <mark>전자입찰</mark> 전                                                                                                    | 자수의 <mark>유통지원</mark> |                                       | + 더보기 자        | 도검색 문<br>업체정!                                                          | !고 거래할 수 있는<br>보·순환장터현황을<br>지도검색을 통해 |
| 구분 공고번호                                                                                                    | 공고명 공고자               | 시작일 마감일                               | 상태             |                                                                        | 조회할 수 있습니다                           |
| 일반폐기물 20180824002<br>(매각/최고가)                                                                                                    | 보닛 매각 논산종합폐           | 18-08-27 <sup>18-08-29</sup><br>(18시) | 입찰중            |                                                                        | 4                                    |
| 일반폐기물 20180824001<br>(매각/최고가)                                                                                                    | 폐타이어 매각 논산종합폐         | 18-08-27 <sup>18-08-29</sup><br>(18시) | 입찰중            | VIEW                                                                   |                                      |

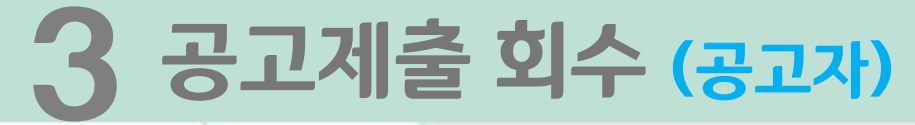

|     | e-ਪਛਲਥ           | 선선터 순환정보▼           | 업체정보▼             | 유통지원▼          | 전자수의▼         | 전자입찰▾   | 순환장터▼   |
|-----|------------------|---------------------|-------------------|----------------|---------------|---------|---------|
|     | 견적가격             |                     |                   |                |               |         |         |
|     | 가격구분             | 단가 (예정가격 미설정)       |                   |                |               |         |         |
|     | 공고물품수량           | 123 ( Ton )         |                   |                |               |         |         |
|     | 견적공고문            |                     |                   |                |               |         |         |
|     | 견적공고문 확인         | 🖉 em_cfg.txt        |                   |                |               |         |         |
|     | 등록물품             |                     |                   |                |               |         |         |
|     | 공고물품 확인          | 123                 |                   |                |               |         |         |
|     |                  |                     | 제출회               | 수목록            |               |         |         |
|     | $\sim$           |                     | /                 |                | $\times$ / /  |         |         |
| ▶ 제 | <b>출회수</b> : 최종저 | 출 후 기타 사유로          | 르 진행예정인 <u>공</u>  | <u>고를 수정해야</u> | : <u>할 경우</u> |         |         |
| - 전 | !자수의 → 전자        | ·수의등록 → <b>[내 공</b> | <b>공고현황]</b> 에서 ㅎ | 배당공고 목록을       | · 클릭하여 입철     | 날공고 하단에 | [제출회수]를 |
| 클   | ·릭하면 공고는         | 임시저장 상태로            | 변경되고 공고를          | 를 수정할 수 있      | 다. /          |         |         |

## 공고 취소 (공고자)

| e.       | 수환자원정보신<br><sup>내용361</sup> | 센터 순환정보▼                      | 업체정보▼            | 유통지원▼           | 전자수의▼     | 전자입찰▼   | 순환장터▼   |
|----------|-----------------------------|-------------------------------|------------------|-----------------|-----------|---------|---------|
|          | 기타사항                        | 123                           |                  |                 |           |         | /       |
|          | 견적가격                        |                               |                  |                 |           |         |         |
|          | 가격구분                        | 단가 (예정가격 미설정)                 |                  |                 |           |         |         |
|          | 공고물품수량                      | 123 ( Ton )                   |                  |                 |           |         |         |
|          | 견적공고문                       |                               |                  |                 |           |         |         |
|          | 견적공고문 확인                    | Ø em_cfg.txt                  |                  |                 |           |         |         |
|          | 등록물품                        |                               |                  |                 |           |         |         |
|          | 공고물품 확인                     | 123                           |                  |                 |           |         |         |
|          |                             |                               | 공고취              | 소목록             |           |         |         |
| 공고       | <b>취소</b> : 중대한             | 사유로 진행중인 7                    | 전자수의 <u>공고</u> · | <u>를 취소해야 할</u> | <u>경우</u> |         |         |
| 전자<br>클릭 | ·수의 → 전자=<br>하여 공고를 최       | ት의등록 → <b>[내 공</b> .<br>의소한다. | <b>고현황]</b> 에서 하 | 당공고 목록을         | 클릭하여 입점   | 찰공고 하단에 | [공고취소]를 |

#### ▶ 전자수의→**[공고검색]**에서 관심 있는 공고명을 클릭하면 공고내용을 확인할 수 있다.

| e-utat | 순환자원정보              | 신센터         | 순환정보▼    | 업체정보▼      | 유통지원ᅲ                           | 전자수의 -                          | 전자입                                   | 찰ᅲ                 | 순환장터▼ |
|--------|---------------------|-------------|----------|------------|---------------------------------|---------------------------------|---------------------------------------|--------------------|-------|
| 전ㅈ     | ·수의                 |             |          |            | <b>전자수의등록</b><br>공고등록<br>내 공고현황 | <b>전자수의참가</b><br>공고검색<br>내 참가현황 | <b>전자수의결</b><br>공고결과<br>내 계약현횡        | 불과<br>}            |       |
| A      | / 전자수의 / 전자         | 사수의참가 /     | 공고검색     |            |                                 |                                 |                                       |                    |       |
|        | 물품분류                | 카테고리 1단     | 단계 🗸     | 카테고리 2단계 🗸 | 카테고리 3단계 🗸                      | 카테고리검색                          | 공고상태 전체                               | 해<br>고작성(임시저징      |       |
|        | 시작일                 | 전체 🗸        | yyyyMMdd | yyyyMMdd   | 🎬 공고구분 전체                       | ~                               | 제한여부 정의<br>전의                         | 고대기<br>수중<br>수마감   |       |
|        | 마감일                 | 전체 🗸        | yyyyMMdd | yyyyMMdd   | 🔐 공고명/번호/상호                     |                                 | ····································· | 덕개봉중<br>덕완료<br>고취소 |       |
| 24건    | 오희   1/3 페이         | 이지          |          |            |                                 |                                 |                                       |                    |       |
|        | 구분                  | 공고번호        |          | 공고명        | 공고자                             | 공고시작일                           | 마감일시                                  | 제한여부               | 공고상태  |
| (      | 압수폐기물 2<br>[매입/최저가) | 20170216001 | 테스트      |            | 한국환경공단                          | 2017-02-16                      | 2017-02-23<br>(18:00까지)               | 일반                 | 접수중   |
|        | /                   |             |          | $\sum$     |                                 | $/$ $\vee$                      |                                       |                    |       |
|        |                     |             |          |            |                                 |                                 |                                       |                    |       |

#### ▶공고 내용 중 기본사항 및 공고일정, 견적방식 등에 대하여 확인한다.

| 기본사항   |                   |           |               | ] |  |
|--------|-------------------|-----------|---------------|---|--|
| 공고번호   | 20170216001 (접수중) | 업체명 / 대표자 | 한국환경공단 / 이시진1 |   |  |
| 공고명    | 테스트               |           |               |   |  |
| 물품분류   | 압수폐기물 / 폐전기전자제품류  |           |               |   |  |
| 담당자    | 노현수               | 담당자 연락처   | 032-590-4244  |   |  |
| 공고일정   |                   |           |               |   |  |
| 공고시작일시 | 2017-02-16 16시    | 공고제출일     | 2017-02-16    |   |  |
| 공고마감일시 | 2017-02-23 18시    |           |               |   |  |

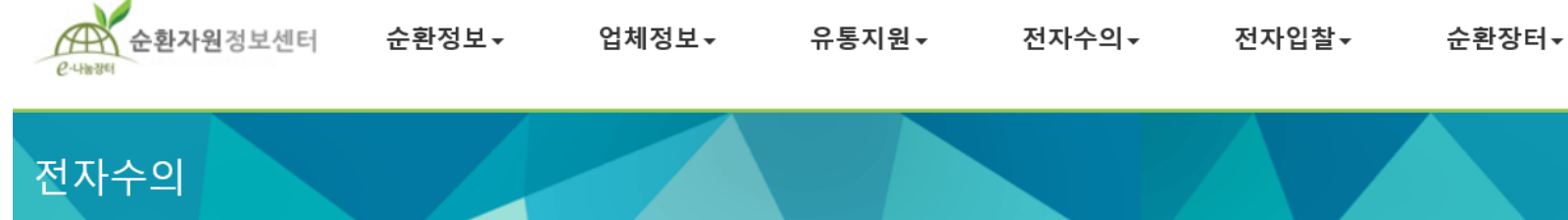

### 5 견적 참가 (공고 참가자)

| _                 | 은-\\#35   | 년센터 순환정보▼     | 업체정보▼    | 유통지원▼               | 전자수의ㆍ            | 전자입찰ᅷ | 순환장터▼ |
|-------------------|-----------|---------------|----------|---------------------|------------------|-------|-------|
| _                 | 기타사항      | 123           |          |                     |                  |       | /     |
|                   | 견적가격      |               |          |                     |                  |       |       |
|                   | 가격구분      | 단가 (예정가격 미설정) |          |                     |                  |       |       |
|                   | 공고물품수량    | 123 ( Ton )   |          |                     |                  |       |       |
|                   | 견적공고문     |               |          |                     |                  |       |       |
|                   | 견적공고문 확인  | 🖉 em_cfg.txt  |          |                     |                  |       |       |
|                   | 등록물품      |               |          |                     |                  |       |       |
| $\langle \rangle$ | 공고물품 확인   | 123           |          |                     |                  |       |       |
|                   |           |               | 공고참기     | 가목록                 |                  |       | /     |
|                   |           | $\searrow$    | J        |                     | X/               |       |       |
| ▶ 견?              | 덕가격, 견적공. | 고문, 등록물품 등    | 공고내용을 확인 | <br>한 후 <b>[공고참</b> | <b>가]</b> 를 클릭한다 |       |       |

#### **부정당제재 안내 (입찰 공고자가 공공기관인 경우)** ▶ 입찰 신청인이 부정당업체인 경우 부정당제재 안내 팝업이 표출되며 입찰참가를 하지 못한다.

| 사항  | ▶ 부정당제제 안내                              |                          |                      |              |
|-----|-----------------------------------------|--------------------------|----------------------|--------------|
| 격   |                                         |                          |                      |              |
| 7÷  | 제재근거                                    | 제재등록기관                   | 제재일자                 | 만료일자         |
| 수량  | 조달청에 의한 부정당제재 업체로 등록                    | 조달청                      | 2017-12-07           | 2018-02-27   |
| 고문  | 위와 같은 부정당 제재 내역이 혹<br>제재에 관한 사항은 제재등록기관 | 안되어 공고 참기<br>맛 및 나라장터로 + | ト가 제한되었습<br>문의하시기 바람 | :니다.<br>같니다. |
| 문확인 |                                         | 닫기                       |                      |              |
| F   |                                         |                          |                      |              |

5 견적 참가 (공고 참가자)

#### ▶ 입찰 신청인이 부정당업체인 경우 부정당제재 안내 팝업이 표출되지만 입찰참가신청이 가능하다.

#### 부정당제재 안내 (입찰 공고자가 민간기관인 경우)

견적 참가 (공고 참가자)

| Ī | 견적방식     | ▶ 부정당제제 안내                              |                         |                     |               | _ / |
|---|----------|-----------------------------------------|-------------------------|---------------------|---------------|-----|
|   | 견적구분     |                                         |                         |                     |               |     |
|   | 기타사항     | 제재근거                                    | 제재등록기관                  | 제재일자                | 만료일자          |     |
|   |          | 조달청에 의한 부정당제재 업체로 등록                    | 조달청                     | 2017-11-23          | 2018-02-22    |     |
|   | 견적가격     | 조달청에 의한 부정당제재 업체로 등록                    | 조달청                     | 2017-12-07          | 2018-02-27    |     |
|   | 가격구분     |                                         |                         |                     |               |     |
|   | 공고수량     | 위와 같은 부정당 세<br>공고 참가는 가능하나 선정           | 6                       |                     |               |     |
|   | 견적공고문    | 공고참가를 원하시면 하단의 공고침<br>제재에 관한 사항은 제재등록기? | ·가 버튼을 클릭히<br>관 및 나라장터로 | ŀ여 참가하시기<br>문의하시기 바 | 바랍니다.<br>랍니다. |     |
|   | 견적공고문 확인 | 공고참                                     | 남가 닫기                   |                     |               |     |
|   | 등록물품     |                                         |                         |                     |               |     |
|   | 공고물품 확인  | qw4tq34t                                |                         |                     |               |     |

#### ▶ 견적 참가신청자의 정보를 입력하고, 견적 정보를 다시 한번 **확인**한다.

| *공고기간 | 2017-02-16 ~ 2017-02-23 18시 | *공고등록일 | 2017-02-16 |  |
|-------|-----------------------------|--------|------------|--|
| *견적구분 | 매입 (최저가)                    | *제한여부  | 일반         |  |
| *기타사항 | 123                         |        |            |  |
| *가격정보 | 단가 (예정가격 미설정)               |        |            |  |

공고정보

| 8140-2  |                             |          |                   |
|---------|-----------------------------|----------|-------------------|
| *상호     | 한국환경공단                      | ★대표자     | 이시진               |
| *담당자    | 노박사                         | ★담당자 휴대폰 | 010 - 1111 - 2222 |
| *사업장 주소 | (우:22689) 인천 서구 환경로 42 종합환경 | 경연구2     |                   |

참가자정보

기본사항

| *공고명 | 테스트               |      |
|------|-------------------|------|
| 공고번호 | 20170216001 (공고중) | 견적번호 |

#### ♠ / 전자수의 / 전자수의참가 / 내 참가현황 / 공고참가

견적 참가 (공고 참가자)

#### ③ **[임시저장]**을 클릭한다.

- ② 견적서 및 기타 참고서류를 첨부한다.
- ① 견적금액은 단가견적의 경우 단가, 총액견적의 경우 총액으로 금액을 입력한다.

| 5   | 견적     | 참가 (공고                     | 1 참가자)                        |                               |            |                       |         |
|-----|--------|----------------------------|-------------------------------|-------------------------------|------------|-----------------------|---------|
| A e | 순환자원정보 | 센터 순환정보▼                   | 업체정보ᆓ                         | 유통지원▼                         | 전자수의▼      | 전자입찰▼                 | 순환장터▾   |
|     | *기타사항  | 123                        |                               |                               |            |                       |         |
|     | *가격정보  | 단가 (예정가격 미설정)              |                               |                               |            |                       |         |
|     | 견적가격   |                            |                               |                               |            |                       |         |
|     | * 단가견적 | 220,000<br>※ 최종제출 후 제출한 견? | (원/Ton) X 수량<br>적서 및 입력한 견적가격 | 123 (Ton) =<br>조회불가, 공고마감 후 3 | 27<br>2회가능 | ,060,000 (원)          |         |
|     | 참가제출서류 |                            |                               |                               |            |                       |         |
| _   | 순번     | 문서명                        |                               |                               | 파일명        |                       |         |
| _   | 1 2    | 견적서                        |                               |                               | C:\Users   | s\PC2012-04\Desktop\견 | 적사 찾아보기 |
|     | 2      | 기타서류                       |                               |                               |            |                       | 찾아보기    |
|     |        |                            | 3 임시저:                        | 장목록                           |            |                       |         |

### 5 견적 참가 (공고 참가자)

#### 참가제출서류

| 순번         | 문서명                                        |                                                  |          | 파일명                                        |                            |
|------------|--------------------------------------------|--------------------------------------------------|----------|--------------------------------------------|----------------------------|
| 1          | 견적서                                        | ⊘ 견적서(한국환경공단).                                   | hwp      |                                            | 찾아보기                       |
| 2          | 기타서류                                       |                                                  |          |                                            | 찾아보기                       |
|            |                                            | 4                                                |          | <u>.</u> ව                                 | !증서 선택 (Ver 2.1.3.2584) ╳  |
|            |                                            | 임시저장 최종제출                                        | 임시저장 삭제  |                                            | SignKorea<br>(주)코스홈 공인인중센터 |
| $\sim$     |                                            |                                                  |          | 저장매체 선택                                    |                            |
|            | 웹 페이지 메시지                                  | ×                                                | $\wedge$ | <<br>· · · · · · · · · · · · · · · · · · · | 표 (Q)<br>저장토콘 하드디스크 인증서찾기  |
|            | [수의견적] 최종제출                                | 하시겠습니까?                                          |          | 가입자명 만                                     | 료일 정책등급 발급기관               |
|            | 최종제출 후 수정이·<br>참가취소를 하시기 비<br>※ 참가취소 후 공고? | 불가하며 부득이한 사정이 발생 시<br>+랍니다.<br>'I간 내 재참여가 가능합니다. |          |                                            | 0 연중불가 yessignCA<br>1      |
|            | 5                                          | 확인 취소                                            |          |                                            | ~                          |
| $\sim$     |                                            | 1                                                |          | 인용서 비밀민오<br>(대소문자 구분)                      |                            |
| $\nearrow$ | <                                          | $\searrow$ /                                     |          | 내용보기                                       | 확인 취소                      |

④ [최종제출] 버튼 클릭 → ⑤ 메시지 확인 → ⑥ 범용 인증서 전자서명으로 최종 제출

- \* 공고기간 중에 취소사유가 발생할 경우에 견적제출을 취소 할 수 있다.
- \* 공고상태에 [임시저장]은 제출하지 않은 견적작성 상태이고, [최종제출]은 견적제출을 완료한 상태이다.
- ▶ 견적거래 → 전자수의참가 → **[내 참가현황]**에서 본인이 참가한 공고목록 확인할 수 있다.

| < - | 구분                | 공고번호        |     | 공고명 | 공고자    | 공고시작일      | 마감일시                  | 제한여부 | 공고상태                   |
|-----|-------------------|-------------|-----|-----|--------|------------|-----------------------|------|------------------------|
|     | 압수폐기물<br>(매입/최저가) | 20170216001 | 테스트 |     | 한국환경공단 | 2017-02-16 | 2017-02-23<br>(18:00) | 일반   | 접수중<br>(최종제 <b>출</b> ) |

#### 2건 조회 | 1 / 1 페이지

순환자원정보센터

| 수의          |                 |          |        |      |         | 공고등<br>내 공고      | -록<br>1현황 | 공고검색<br>내 참가현황 | 공고 내 계       | 결과<br> 약현황 |        |
|-------------|-----------------|----------|--------|------|---------|------------------|-----------|----------------|--------------|------------|--------|
| 전자수의 / 전    | 자수의참가           | / 내 참가현횡 | ŀ      |      |         |                  | -         |                |              | -          |        |
|             |                 |          |        |      |         |                  |           |                |              |            |        |
|             |                 |          |        |      |         |                  |           |                |              |            |        |
| 물품분류        | 카테고리 15         | 한계 🗸     | 카테고리 2 | 단계 🗸 | 카테고     | .리 3단계           | ~         | 카테고리검색         | 공고상태         | 전체         | ~      |
| 물품분류<br>시작일 | 카테고리 15<br>전체 🗸 | 탄계 🗸     | 카테고리 2 | 단계 🗸 | 카테고<br> | .리 3단계<br>공고구분 🏾 | ✔ 전체      | 카테고리검색         | 공고상태<br>제한여부 | 전체<br>전체   | ×<br>× |

업체정보▼ 유통지원▼ 전자수의▼

전자입찰ㅠ

순환장터 -

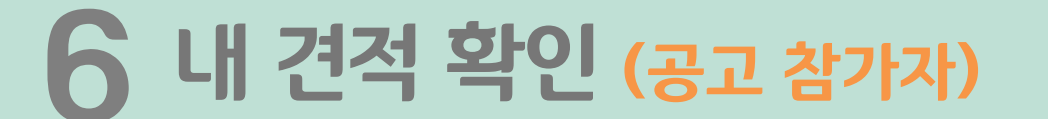

순환정보▼

### 7 내 견적 취소 (공고 참가자)

♠ / 전자수의 / 전자수의참가 / 내 참가현황 / 공고참가

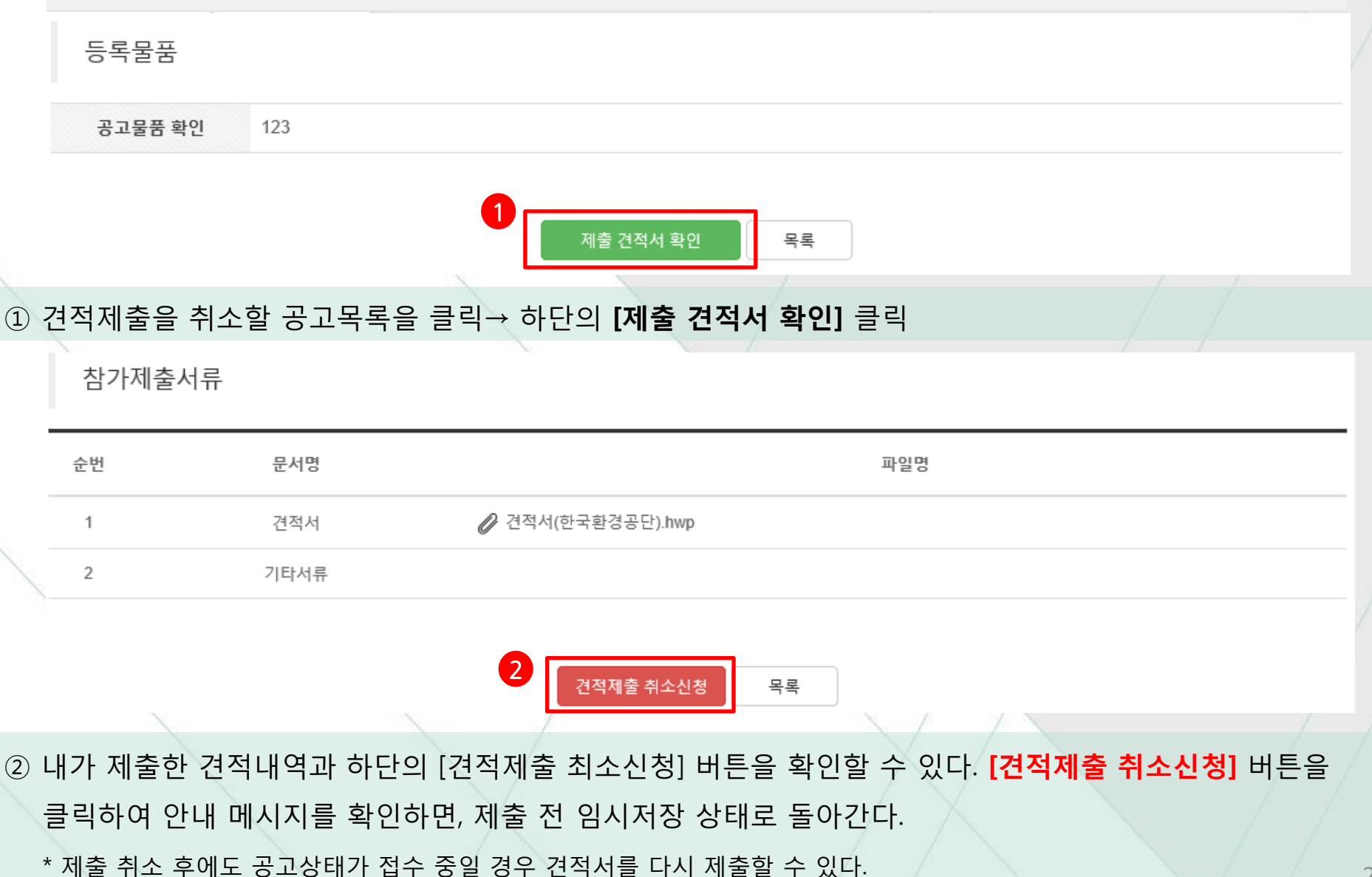

#### ① 전자수의 → 전자수의 등록 → [내 공고현황]에서 견적을 개봉할 공고문을 선택한다. (개봉일시 이후 진행)

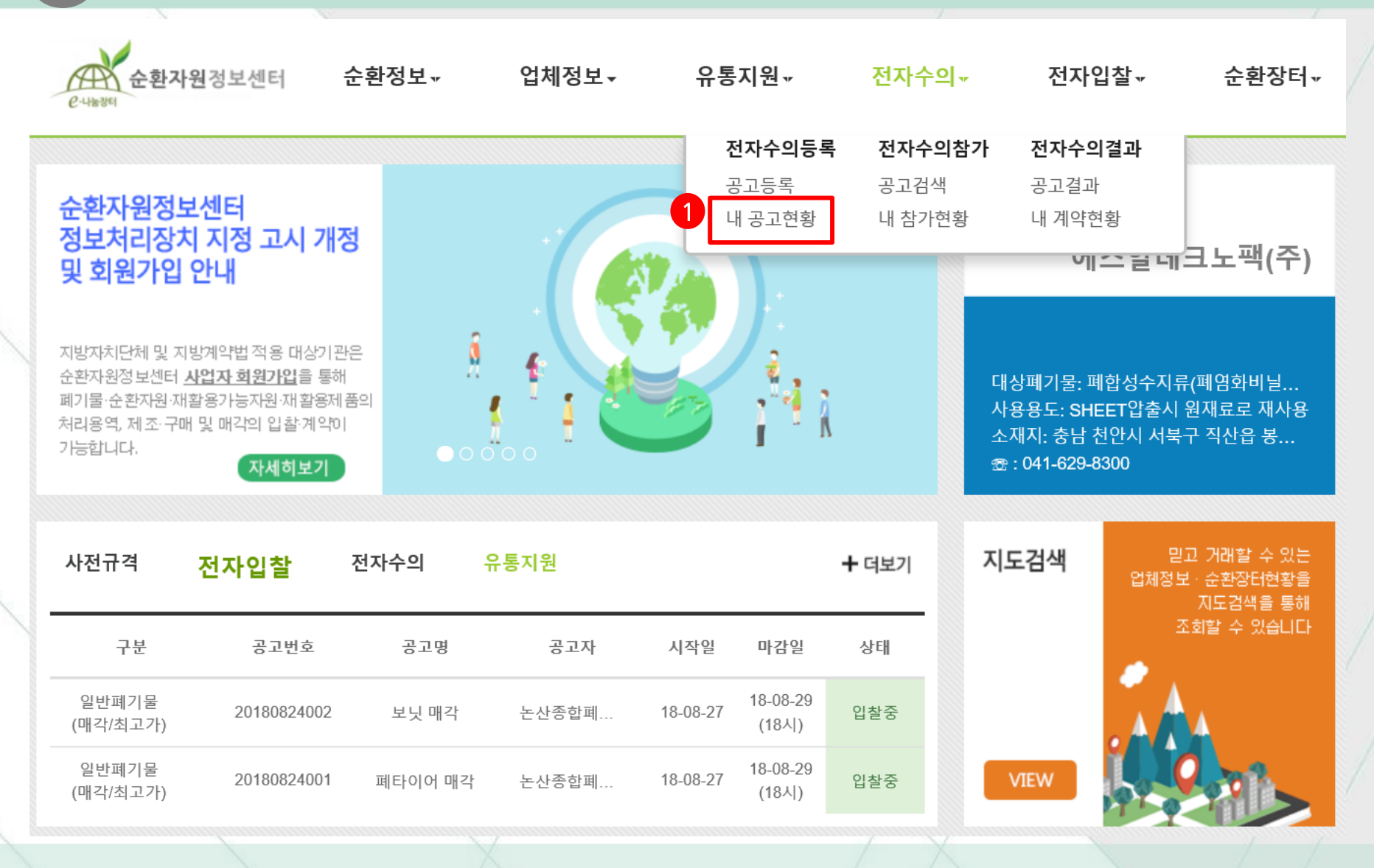

견적 개봉 (공고자)

② 공고를 확인하고 개봉여부를 묻는 메시지에 **[확인]**하거나, 하단의 **[견적개봉]**을 클릭하여 진행한다.

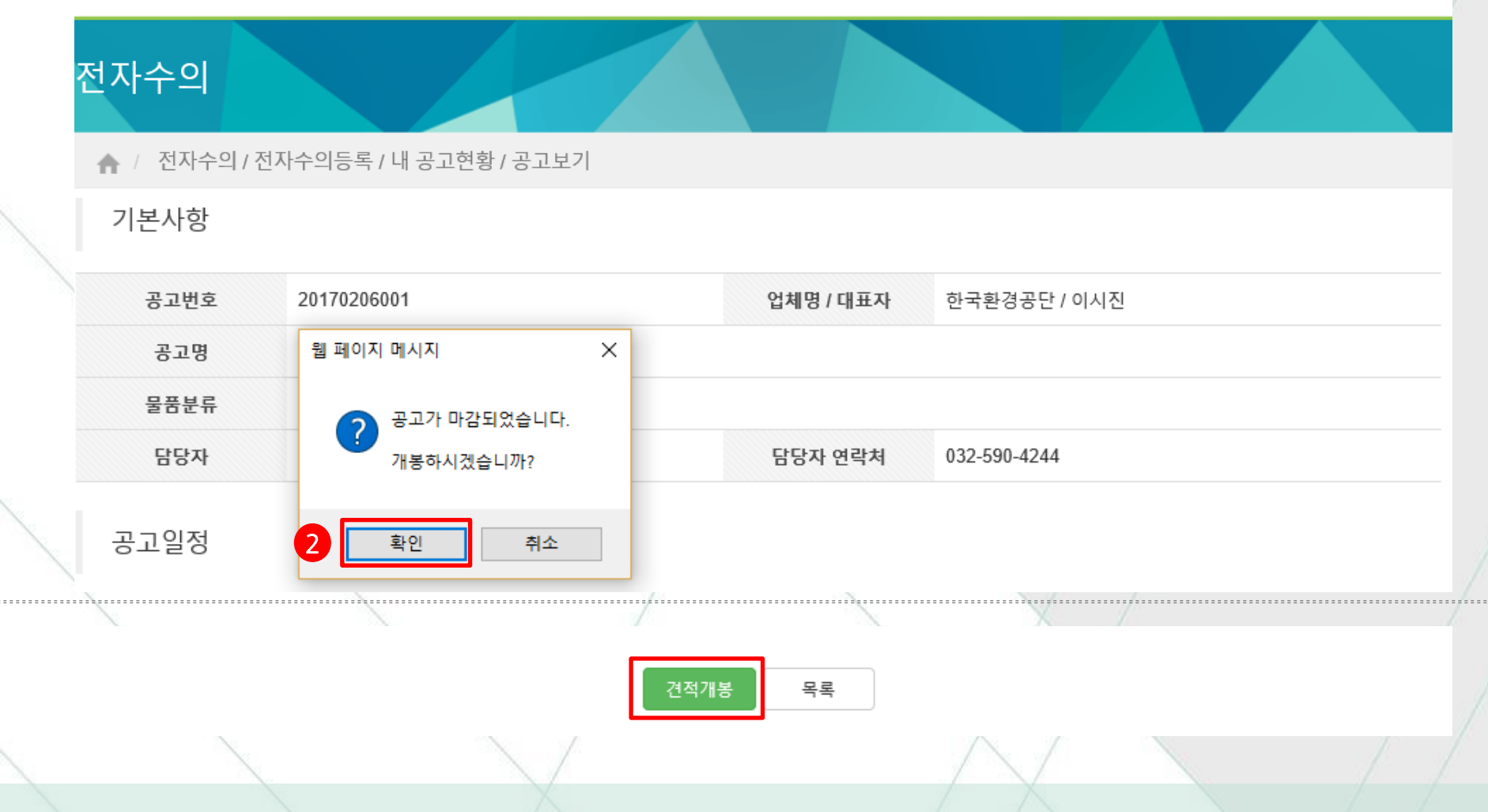

순환정보▼ 업체정보▼ 유통지원▼ 전자수의▼

전자입찰▾

순환장터 -

### **8** 견적 개봉 (공고자)

순환자원정보센터

e-4835

### **9** 수의 시담 (공고자)

| ) 견적결과    |
|-----------|
| 역 견적보기    |
| 역 견적보기    |
| 덕 견적보기    |
| 미선정       |
|           |
| /         |
| 미선정 견적완료  |
| 견적결과      |
| 년<br>견적보기 |
|           |

▶ 견적결과를 확인하고 바로 거래대상을 **[선정]** 할 수 도 있고, **[수의시담]**을 진행할 수도 있다.

#### \* 제출 전 [취소]버튼은 클릭하면 시담 내용이 취소된다.

**9** 수의 시담 (공고자)

\* [제출] 버튼을 클릭하면 내용이 상대에게 보내진다. (이 경우 해당 견적작성자에게 문자가 발송된다.)

|      | 수의    | 시담            |                                        |               |                    |                    |   |
|------|-------|---------------|----------------------------------------|---------------|--------------------|--------------------|---|
|      | 순번    | 작성자           | 작성내역 및 전달 메시지                          | 심사 견적금액       | 조정 견적금액            | 기능/결과              |   |
|      | 1     | 공고자           | 견적잘보았습니다. 적정가격을 제시합니다.                 | 1,200,000 (원) | 1,250,00여 (원) 1    | 임시저장 취소            |   |
|      |       |               |                                        |               |                    |                    |   |
| 1 [4 | 우의 시민 | <b>計</b> 을 클릭 | 박한 경우 위의 수의 시담 코너가 생성                  | 성된다. 시담 내용    | 음을 작성하고 <b>[임시</b> | <b> 저장]</b> 을 클릭한디 |   |
|      | 수의    | 시담            |                                        |               |                    |                    |   |
|      | 순번    | 작성자           | 작성내역 및 전달 메시지                          | 심사 견적금액       | 조정 견적금액            | 기능/결과              |   |
|      | 1     | 공고자           | 견적잘보았습니다. 적정가격을 제시합니다.                 | 1,200,000 (원) | 1,250,000          | 수정 제출 취소           | - |
|      | ~     |               | 출력                                     | 닫기            |                    |                    |   |
| 22   | 시저장   | 을 클릭하         | 아면 <mark>[수정], [제출], [취소]</mark> 버튼이 생 | 성된다.          |                    |                    |   |
|      | т~ој^ | 님 내용:         | 들 ㅜ'겅애아 띨 때 내용글 변경아고 ·                 | ㅜ낑미근글 ㅜ근      |                    |                    |   |

### \* 제출의 기능/결과 표시에 "재견적요청"이라고 표시되며, 개봉리스트에도 "수의시담요청중"으로 표시된다. 30

① [제출]버튼 클릭 → ② 메지시 확인 → ③ 공인인증을 하면 견적제출자에게 보내진다.

▶ 제출을 원할 경우

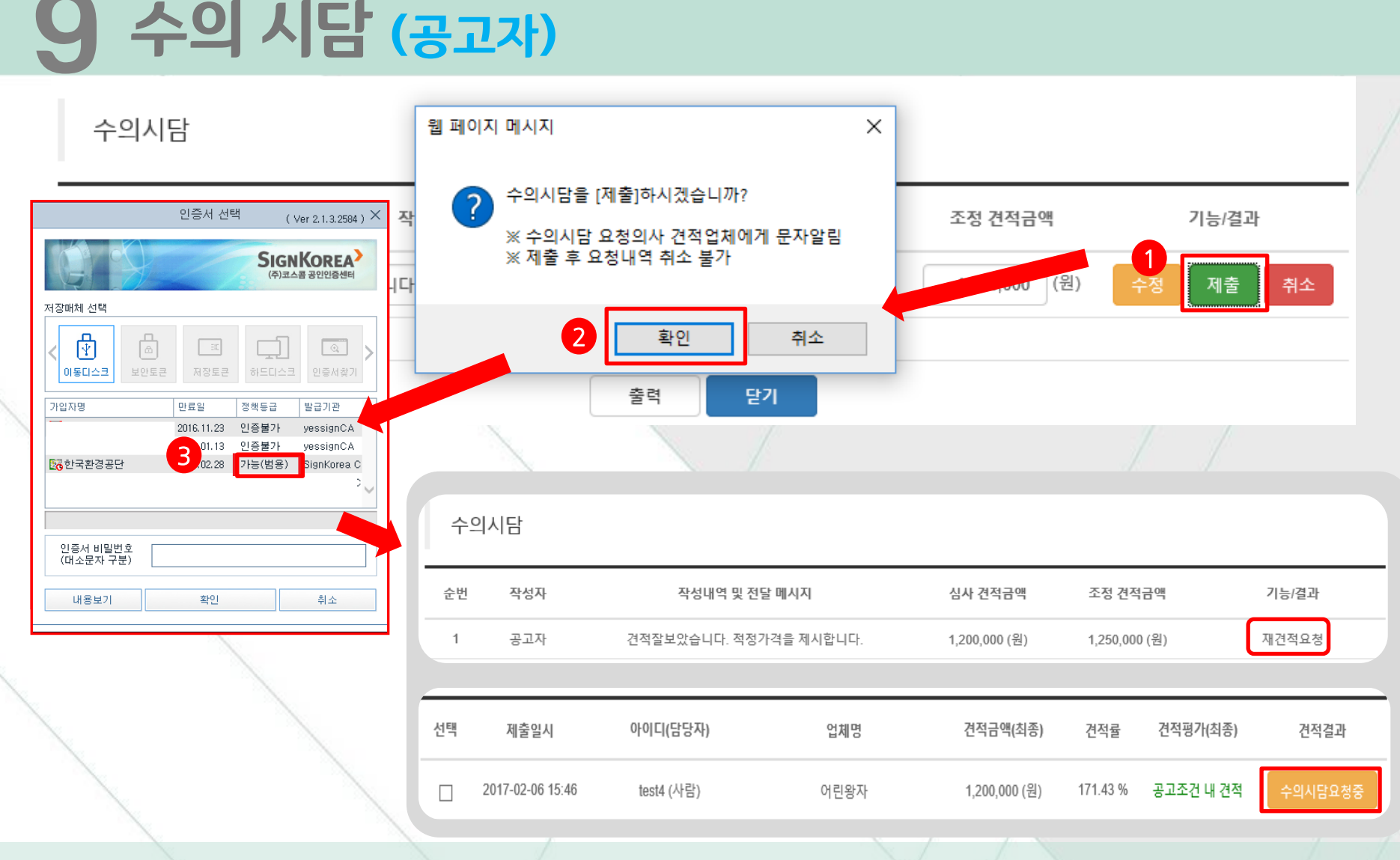

### 전자수의→[**내 참가현황]**에서 참가공고 목록에서 시담요청 중인 목록을 클릭하여 수의 시담 내용을 확인한다.

① 문자를 확인한 견적제출자는

| 구분                | 공고번호            | 공고명 | 공고자    | 공고시작일      | 마감일시                  | 제한여부 | 공고상태            |
|-------------------|-----------------|-----|--------|------------|-----------------------|------|-----------------|
| 지정폐기물<br>(매각/최고가) | 20170206001 테스트 | 공고  | 한국환경공단 | 2017-02-06 | 2017-02-06<br>(18:00) | 제한   | 견적개봉중<br>(시담요청) |
| 1                 | /               | /   | 1      |            |                       |      |                 |

#### 4건 조회 | 1 / 1 페이지

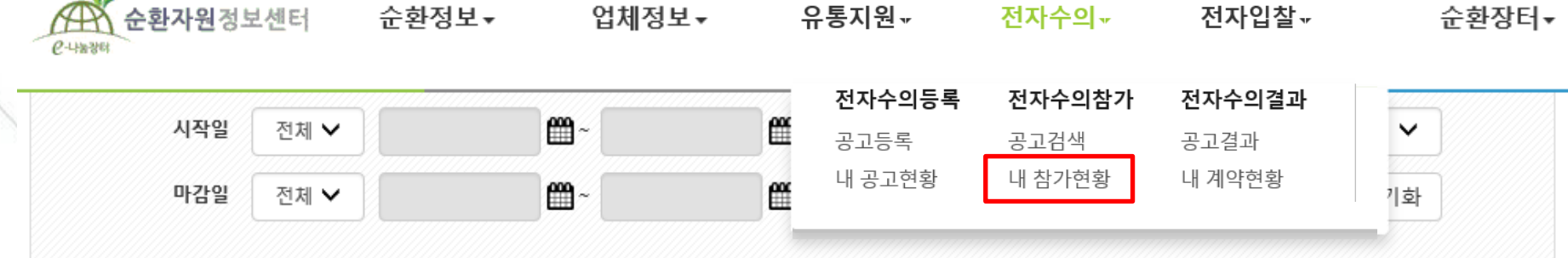

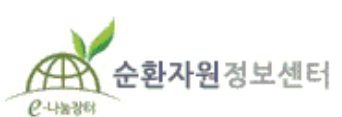

Q

#### 님 현황 | 로그아웃 | 정보수

### 1() 수의 시담 (공고 참가자)

### 10 수의 시담 (공고 참가자)

|                  | Q            |           |        |       | 님현황   | 로그아웃   정보수 |
|------------------|--------------|-----------|--------|-------|-------|------------|
| 순환자원정<br>은-4%88년 | 보센터 순환정보▼    | 업체정보▼     | 유통지원▼  | 전자수의ㆍ | 전자입찰▾ | 순환장터▼      |
| 견적가격             |              |           |        |       |       |            |
| 가격구분             | 총액 (예정가격 설정) |           |        |       |       |            |
| 가격정보             | ※ 예정가격 비공개   |           |        |       |       |            |
| 견적공고문            |              |           |        |       |       |            |
| 견적공고문 확인         | Ø Desert.jpg |           |        |       |       |            |
| 등록물품             |              |           |        |       |       |            |
| 공고물품 확인          | sdfsdsdfsd   |           |        |       |       |            |
|                  |              | 2 수의시담 요  | 청확인 목록 |       |       |            |
| X                |              | $\bigvee$ |        |       |       |            |

② 공고문을 확인하고 하단의 [수의시담 요청확인]을 클릭하여 수의시담을 내용을 확인한다.

\* [조정] 버튼을 클릭할 경우 새로운 테이블에서 조정견적금액과 메시지를 입력하여 수의시담이 계속 진행된다.

\* [미수락] 버튼을 클릭할 경우 가격조정이 결렬되어 수의시담이 종료된다.

\* [수락] 버튼을 클릭할 경우 새로운 테이블에서 조정견적금액이 고정되고 메시지 입력하여 시담을 종료한다.

③ 수의 시담 내용을 확인하고 [수락], [미수락], [조정] 중 결과를 선택하면 된다

|   | 참가져 | 네출서류<br> |          |                 |               |               |           |
|---|-----|----------|----------|-----------------|---------------|---------------|-----------|
| - | 순번  |          | 문서명      |                 |               | 파일명           |           |
|   | 1   |          | 견적서      |                 |               |               |           |
|   | 2   |          | 기타서류     |                 |               |               |           |
|   | 수의사 | 담        |          |                 |               |               |           |
| _ | 순번  | 작성자      | 작성내      | 역 및 전달 메시지      | 심사 견적금액       | 조정 견적금액       | 기능/결과     |
| _ | 1   | 공고자      | 견적잘보았습니[ | 다. 적정가격을 제시합니다. | 1,200,000 (원) | 1,250,000 (원) | 수락 미수락 조정 |
|   |     |          |          |                 | 목록            |               |           |

### 10 수의 시담 (공고 참가자)

/ 전자수의 / 전자수의참가 / 내 참가현황 / 공고참가

▶ [수락]하여 새로운 테이블이 생성되면 메시지를 입력하고 [임시저장]을 클릭한다.
 ※ 이때 수락/조정을 선택할 경우 수락/조정 금액으로 (재)견적을 다시 제출하여야 한다.

목록

|   | 2  | 공고자참가자 | 조정부탁드립니다.               |        | 1,250,0 | 000 (원) | 1,23  | 30,000 (원) | ę      | 입시저장      | 취소   |  |
|---|----|--------|-------------------------|--------|---------|---------|-------|------------|--------|-----------|------|--|
|   | 최종 | 재견적 제출 | 서류                      |        |         |         |       |            |        |           |      |  |
| ť | 순번 | 문/     | 서명                      |        |         |         | 파일명   |            |        |           |      |  |
|   | 1  | (재)?   | <sup>견적서</sup> ★ 수락/조정을 | 선택할 경우 | - 수락/조정 | 금액으로 (  | 재)견적을 | 다시 제출히     | 하여야 한디 | <b>}.</b> | 찾아보기 |  |
| 1 | 2  | (재)기   | 타서류                     |        |         |         |       |            |        |           | 찾아보기 |  |

 순번
 작성자
 작성내역 및 전달 메시지
 심사 견적금액
 조정 견적금액
 기능/결과

 1
 공고자
 견적잘보았습니다. 적정가격을 제시합니다.
 1,200,000 (원)
 1,250,000 (원)
 재요청

 2
 공고자참가자
 조정부탁드립니다.
 1,250,000 (원)
 1,230,000 (원)
 임시저장
 취소

♠ / 전자수의 / 전자수의참가 / 내 참가현황 / 공고참가

### 1) 수의 시담 (공고 참가자 – 수락/조정)

## 10 수의 시담 (공고 참가자 – 수락/조정)

\* [제출]을 클릭하면 공인인증 이후에 공고자에게 제출된다.

수의시담

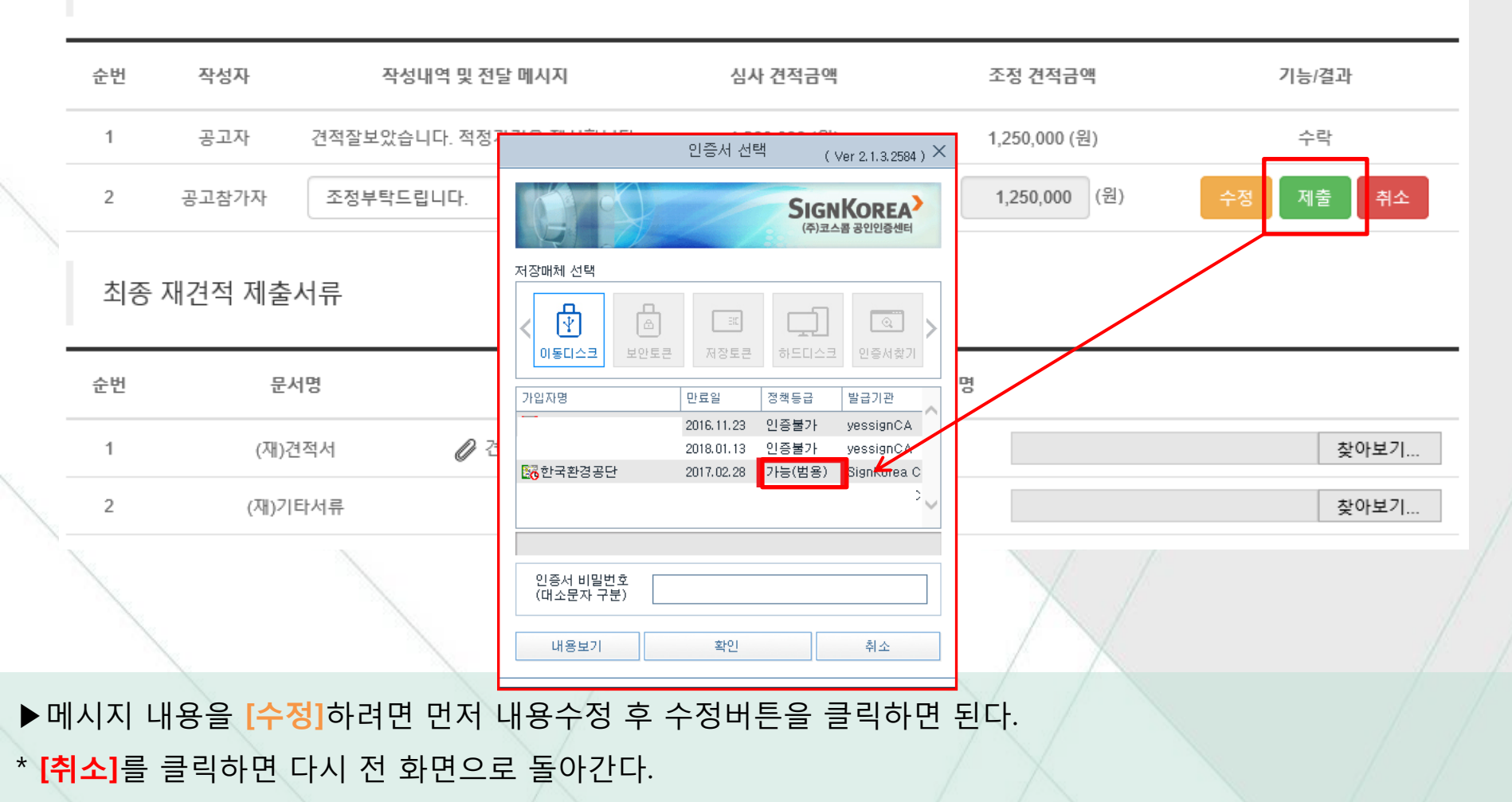

### 10 수의 시담 (공고 참가자 – 수락/조정)

수의시담

| 순번   | 작성자                                                      | 작성내역 및 전달 메시지                                                                                             | 심사 견적금액                                                                                                    | 조정 견적금액                                                                                                    | 기능/결과                                                                                                    |  |
|------|----------------------------------------------------------|----------------------------------------------------------------------------------------------------|----------------------------------------------------------------------------------------------------|----------------------------------------------------------------------------------------------------|----------------------------------------------------------------------------------------------------|--|
| 1    | 공고자                                                      | 견적잘보았습니다. 적정가격을 제시합니다.                                                                                    | 1,200,000 (원)                                                                                                    | 1,250,000 (원)                                                                                                    | 수락                                                                                                    |  |
| 2    | 공고참가자                                                    | 조정부탁드립니다.                                                                                                 | 1,250,000 (원)                                                                                                    | 1,250,000 (원)                                                                                                    | 재견적제출                                                                                                    |  |
| 최종기  | 대견적 제출                                                   | 서류                                                                                                    |                                                                                                    |                                                                                                    |                                                                                                    |  |
| 순번   | 문/                                                       | 서명                                                                                                    |                                                                                                    | 파일명                                                                                                    |                                                                                                    |  |
| 1    | (재)?                                                     | 견적서 🖉 견적서.xlsx                                                                                            |                                                                                                    |                                                                                                    |                                                                                                    |  |
| 2    | (재)기                                                     | 타서류                                                                                                    |                                                                                                    |                                                                                                    |                                                                                                    |  |
|      |                                                          |                                                                                                    |                                                                                                    |                                                                                                    |                                                                                                    |  |
|      |                                                          |                                                                                                    | 목록                                                                                                    |                                                                                                    |                                                                                                    |  |
| 1    |                                                          |                                                                                                    |                                                                                                    |                                                                                                    |                                                                                                    |  |
| 라치아  | 제추까지                                                     | 와르치며 기느/겨규 브브에                                                                                            | 의아 가이 표시도                                                                                                    |                                                                                                    |                                                                                                    |  |
|      | 에 흔 끼 ^                                                  | 이 한포이한 기장/ 결과 구군에                                                                                         | 키피 같이 표시는                                                                                                    |                                                                                                    |                                                                                                    |  |
| 정할 경 | 영우 수락고                                                   | 바 절차는 동일하다.(다만 조정                                                                                         | 견적금액 과 (재)                                                                                                    | 견적서를 작성하여이                                                                                                    | 한다.)                                                                                                    |  |
|      |                                                          |                                                                                                    |                                                                                                    |                                                                                                    |                                                                                                    |  |
|      | 순번<br>1<br>2<br>최종 7<br>순번<br>1<br>2<br>·<br>락하여<br>정할 경 | 순번 작성자       1     공고자       2     공고참가자       최종 재견적 제출       순번     문       1     (재)?       2     (재)? | 순번       작성자       작성내역 및 전달 메시지         1       공고자       견적잘보았습니다. 적정가격을 제시합니다.         2       공고참가자       조정부탁드립니다.         최종 재견적 제출사류 | 순번       작성자       작성대역 및 전달 메시지       심사 건적금액         1       공고자       건적달보았습니다. 적정가격을 제시합니다.       1,200,000 (원)         2       공고참가자       조정부탁드립니다.       1,250,000 (원)         최종       재건적 제출 | 순번       작성자       작성대역 및 전달 메시지       심사 견적금역       조정 견적금역         1       공교자       견적달보았습니다. 적정가격을 제시합니다.       1,200,000 (원)       1,250,000 (원)         2       공교장가자       조정부탁드립니다.       1,250,000 (원)       1,250,000 (원)         최종       재건적 제출       재정대역 및 전달 메시지       1,250,000 (원)       1,250,000 (원)         초       조정부탁드립니다.       1,250,000 (원)       1,250,000 (원)       1,250,000 (원)         초       문서명       파업       파일명       파일명         2       (재)건적서       2 건적서.xisx       목록         2       (재)기타서류       목록       목록 |  |

#### ① 전자수의 →**[내 공고현황]**에서 견적개봉 중인 공고명을 클릭하여 진행중인 수의시담을 확인한다.

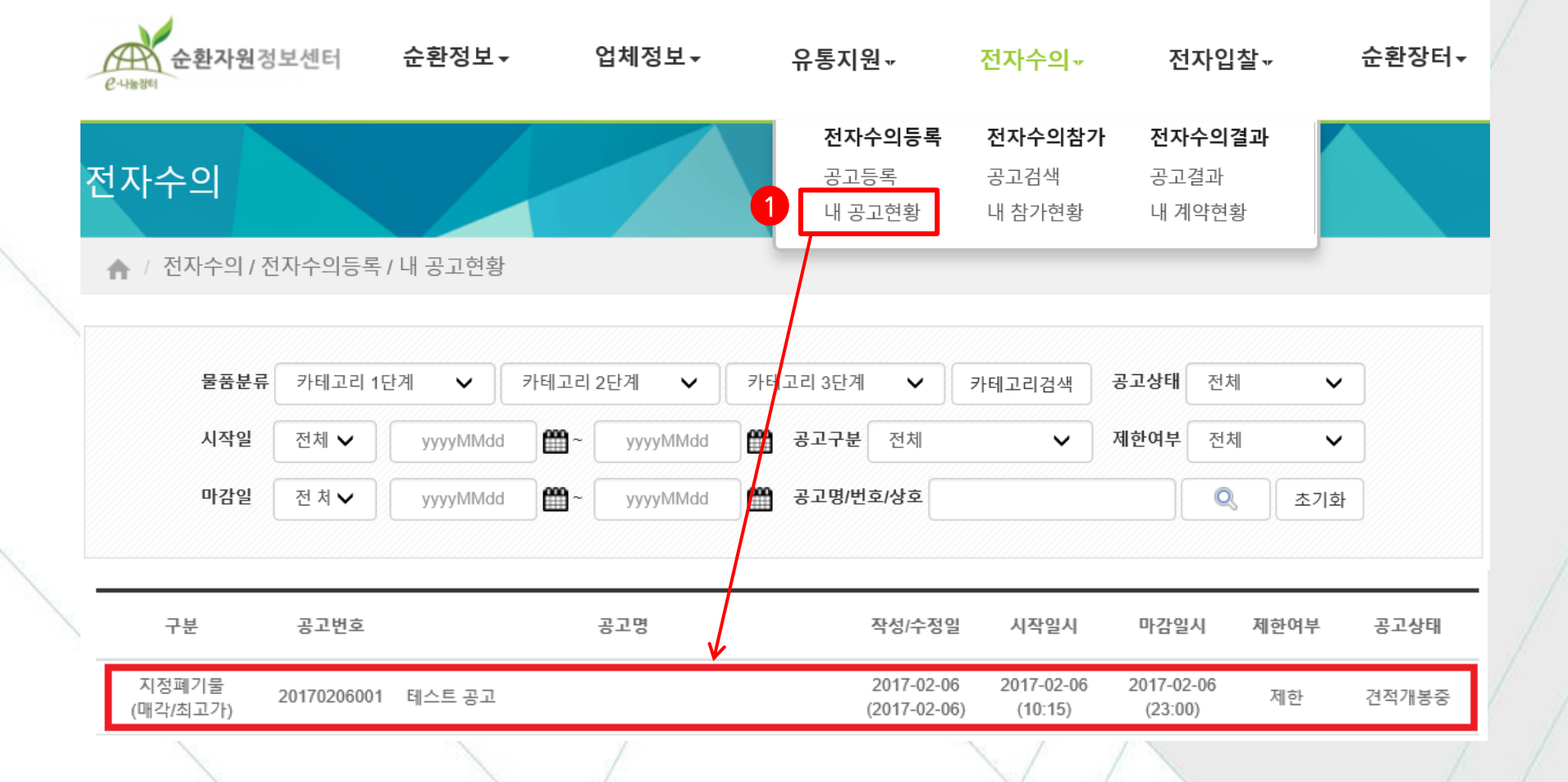

### 11 수의 시담 (공고자)

### **11** 수의 시담 (공고자)

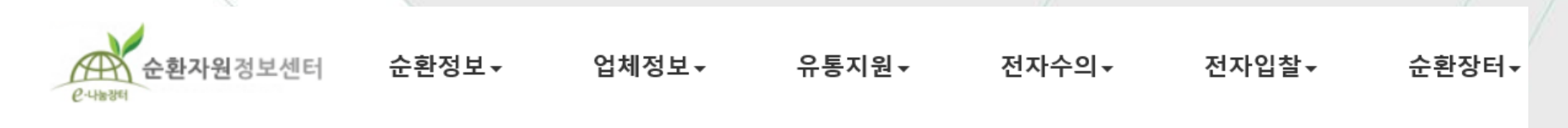

공고정보

| 공고구분    | 매각 (최고가)                                      | 제한여부 | 제한 지명      |  |  |
|---------|-----------------------------------------------|------|------------|--|--|
| 참여가능 지역 | 역 서울특별시, 인천광역시, 경기도                           |      |            |  |  |
| 기타사항    | 34342342323                                   |      |            |  |  |
| 가격구분    | 가격구분 총액 (예정가격 설정)                             |      | 50 ( Ton ) |  |  |
| 예정가격    | 정가격 700,000 (원) 수량 : 50 ( Ton ) ※ 예정가격 비공개 진행 |      |            |  |  |

| 견격 | 적현황 (참가자 : 4     | 4명)           |        |               | Ŷ        | 의시담 선정    | 미선정 | 견적완료 |
|----|------------------|---------------|--------|---------------|----------|-----------|-----|------|
| 선택 | 제출일시             | 아이디(담당자)      | 업체명    | 견적금액(최종)      | 견적률      | 견적평가(최종)  | 견   | 적결과  |
|    | 2017-02-17 14:33 | led2222 (노현수) | 한국환경공단 | 1,250,000 (원) | 178.58 % | 공고조건 내 견적 | 재건  | 현적수신 |

② 재견적수신을 클릭하여 수의시담을 계속 진행한다.

\* 공고참가자가 재견적을 요청할 경우 문자(재견적수신)로 발송된다.

### 11 수의 시담 (공고자)

수의시담

| 순번 | 작성자   | 작성내역 및 전달 메시지          | 심사 견적금액       | 조정 견적금액        | 기능/결과     |
|----|-------|------------------------|---------------|----------------|-----------|
| 1  | 공고자   | 견적잘보았습니다. 적정가격을 제시합니다. | 1,200,000 (원) | 1,250,000 (원)  | 수락        |
| 2  | 공고참가자 | 조정부탁드립니다.              | 1,250,000 (원) | 1,250,000 (원 3 | 선정 미선정 조정 |

재견적 제출서류(최종)

| 순번 | 문서명    | 파일명 |
|----|--------|-----|
| 1  | (재)견적서 |     |
|    |        |     |

출력 닫기

③ **[선정]**, **[미선정]**, **[조정]**을 동일한 절차대로 진행할 수 있다. (진행결정사항은 견적업체에 문자 알림) \* 수의시담을 완료하려면 **[선정]** 또는 **[미선정]**을 클릭하고 한다.

#### 시킬 수 있다.

견적서 선정 시 낙찰업체가 부정당업체인 경우 해당업체의 부정당 사유 등을 팝업으로 제공하지만 낙찰

기본사항 공고 🖉 부정당제제 안내 - Internet Explorer - - X http://localhost/improper/popHelpBlockSoldEstiPage.do?estiNum=2017121700101&estiAdNum=201712 공고변 2017-12-18 18:00 > 부정당제제 안내 공고정. 공고구 제재일자 제재근거 제재등록기관 만료일자 기타시 2017-11-23 2018-02-22 조달청 조달청에 의한 부정당제재 업체로 등록 가격구 2017-12-07 2018-02-27 조달청에 의한 부정당제재 업체로 등록 조달청 견적현 미선정 해당 업체의 부정당제재내역으로 인해 선정이 제한되었습니다. 자세한 제재내용은 제재등록기관 및 나라장터로 문의하시기 바랍니다. 선택 견적평가(최종) 견적결과 닫기 ✓ 201 공고조건 내 견적 견적보기 목록 서비스이용약관 | 개인정보처리방침 | 이메일무단수집거부 | 사업자정보확인

수의 시담 (부정당제재 중 공고자가 공공기관인 경우- 공고자)

### 수의 시담 (부정당제재 중 공고자가 민간기관인 경우- 공고자)

기본사항

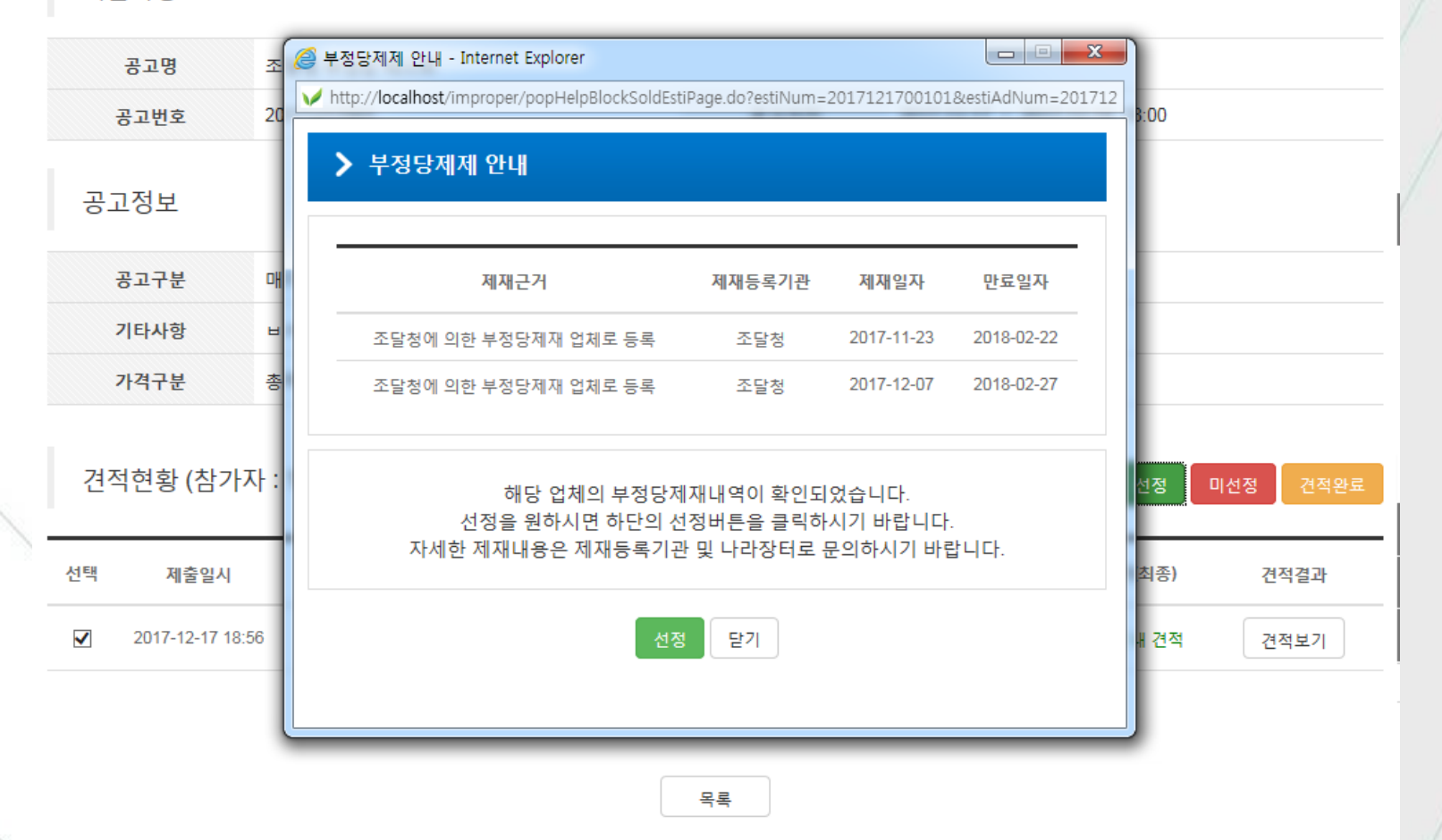

견적서 선정 시 낙찰업체가 부정당업체인 경우 해당업체의 부정당 사유 등을 팝업으로 제공하지만 낙찰 시킬 수 있다.

#### ④ 거래대상을 선정하면 위와 같이 수의시담 기록과 최적 견적 내용이 표시되며, 확인을 클릭하여 종료한다.

|   | 제출           | 서류       |                        |               |               |       |  |  |
|---|--------------|----------|------------------------|---------------|---------------|-------|--|--|
|   | 순번 문서명       |          | 문서명                    | 파일명           |               |       |  |  |
| - | 1 견적서        |          | 견적서                    |               |               |       |  |  |
|   | 2            |          | 기타서류                   |               |               |       |  |  |
|   | 수의           | 시담       |                        |               |               |       |  |  |
| - | 순번           | 작성자      | 작성내역 및 전달 메시지          | 심사 견적금액       | 조정 견적금액       | 기능/결과 |  |  |
|   | 1            | 공고자      | 견적잘보았습니다. 적정가격을 제시합니다. | 1,200,000 (원) | 1,250,000 (원) | 수락    |  |  |
|   | 2            | 공고참가자    | 조정부탁드립니다.              | 1,250,000 (원) | 1,250,000 (원) | 선정    |  |  |
|   | 재견적 제출서류(최종) |          |                        |               |               |       |  |  |
| - | 순번 문서명       |          |                        | 파일명           |               |       |  |  |
|   | 1            | 1 (재)견적서 |                        |               |               |       |  |  |
|   |              | X        | $\sim$                 |               | $\sim$        |       |  |  |
|   |              |          |                        |               |               |       |  |  |

### 수의 시담 (공고자)

#### ▶ [견적완료]를 클릭하면 견적완료 팝업과 함께 공인인증서 팝업이 뜨며, 인증하면 완료된다.

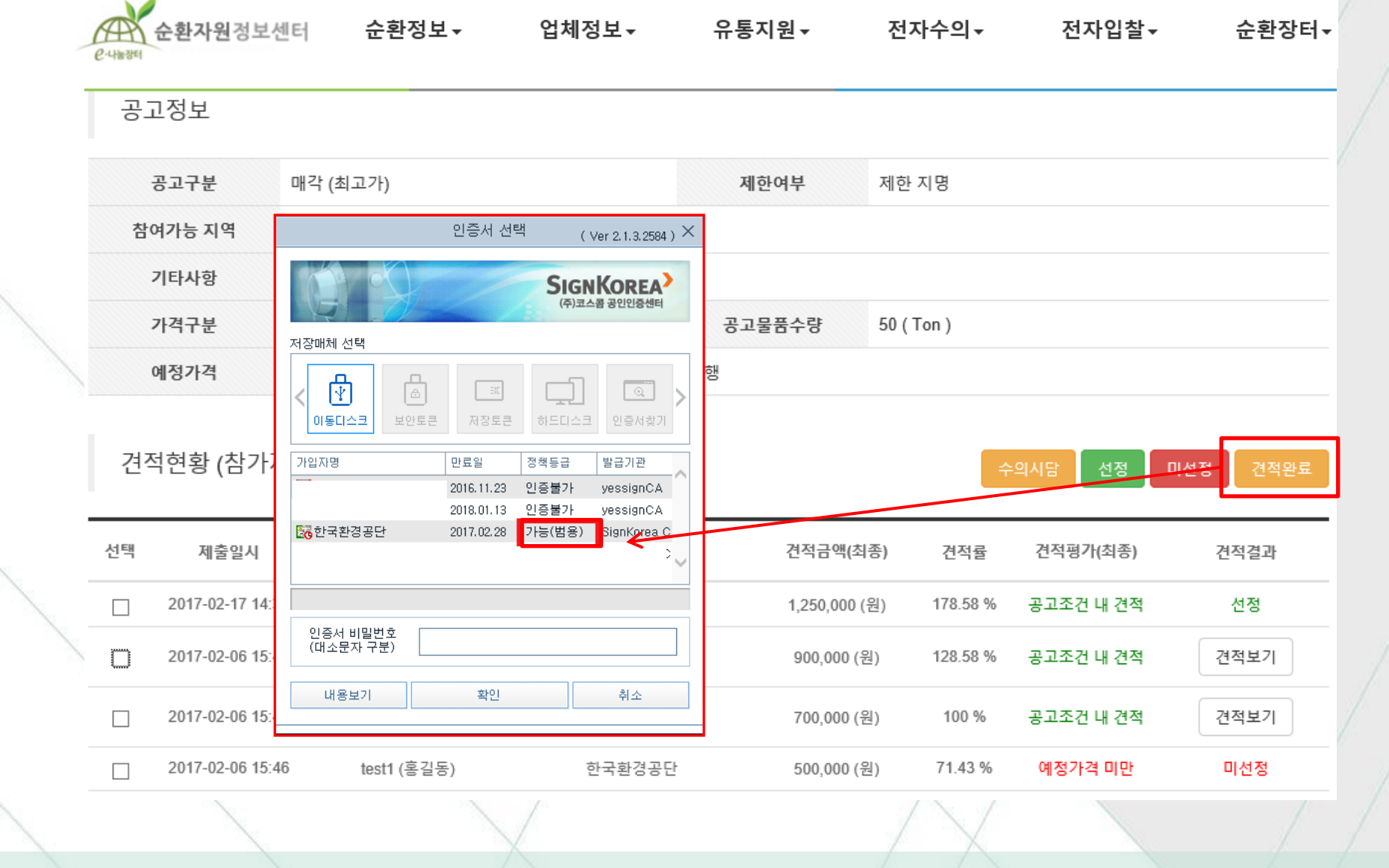

2 견적 개봉 결과

#### ▶ 인쇄된 전자수의 결과 조서로 전자수의 결과를 보고할 수 있다.

#### ※ 시담며부가 'Y'일 경우 수의시담을 통한 가격협상 후 (재)견적금액 및 (재)견적제출일시임.

| 견적번호          | 업체명    | 사업자번호        | 연락처 | 견적금액  | 견적제출일시           | 시담<br>여부 | 선정<br>여부 | 선정/미선정 사유       |
|---------------|--------|--------------|-----|-------|------------------|----------|----------|-----------------|
| 2016012600101 | 한국환경공단 | 831-02-61011 | C   | 5,500 | 2016-03-15 17:22 | γ        | 선정       | 수의시담을 통한 재견적 선정 |

(단위:원)

| 232N . 2010-04-07 | 10.02            | <i>은</i> -나눔장터 |                                     |
|-------------------|------------------|----------------|-------------------------------------|
| 공 고 명             | 공기청정기(테스트 표본)    | 공고번호           | 201 601 26001                       |
| 물 건 명             | 공기청정기            | 물건번호           | 163                                 |
| 기관/업체명            | 한국환경공단           | 견적구분 (선정방법)    | 매각 (최고가)                            |
| 제한여부              | 제한               | 가격구분           | 총액 (예정가격 미설정)                       |
| 개봉/시담완료           | 2016-03-15 17:42 | 공고기간           | 2016-01-26 16:00 ~ 2016-01-29 15:00 |
| 등록/참가수수료          | 없음               | 선정(낙찰)수수료      | 없음                                  |
| 담 당 자             | (인)              |                |                                     |

**本さりは・2016-04-07 16:02** 

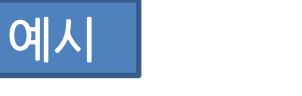

**13** 전자수의조서

<u>전자수의 결과</u>

# 감사합니다

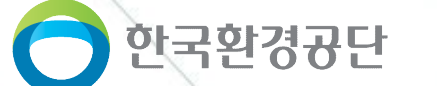

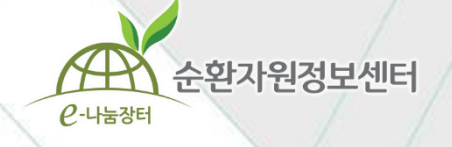